# **SOLARMAN Smart APP User Manual**

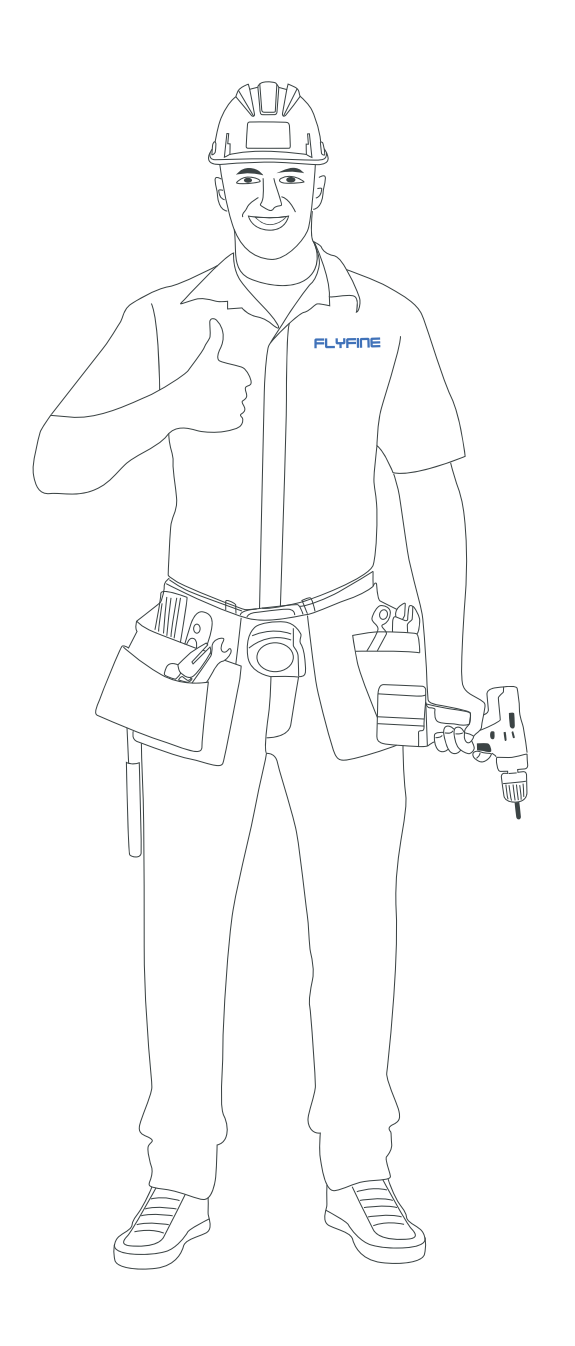

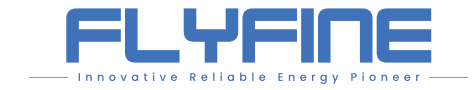

## **FLYFINE DIGITAL ENERGY CO.LTD**

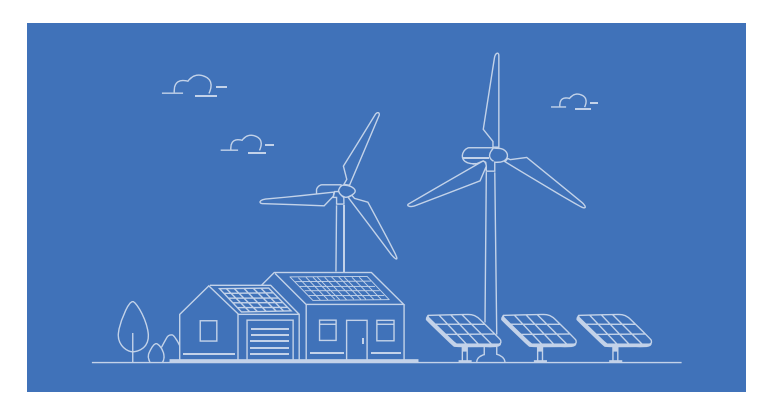

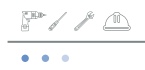

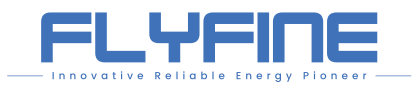

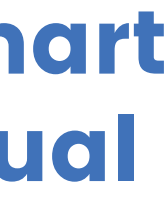

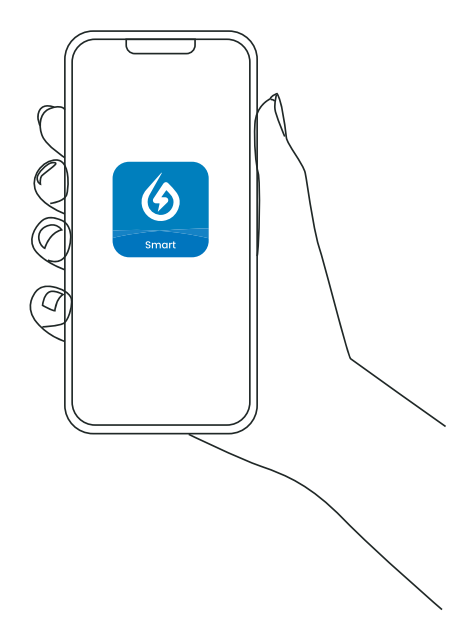

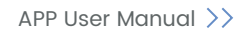

## Contents

## **APP User Manual**

| ( | 1. About Manual      1.1 Manual Content      1.2 Application People | 01<br>01<br>01 |
|---|---------------------------------------------------------------------|----------------|
|   | 1.3 Symbol Explanation                                              | 01             |
| ( | 2. APP introduction                                                 | 02             |
|   | 2.1 Accessory Product                                               | 02             |
|   | 2.2 Download And install                                            | 02             |
| 6 | 3 Routine Operations                                                | - 03           |
|   | 31 New User Registration                                            | - 03           |
|   | 3.2 Adding Plant                                                    | · 04           |
|   | 3.3 Adding A Logger                                                 | 05             |
|   | 3.4 Configure Network                                               | 05             |
| ( | • 4. Function Description                                           | - 07           |
|   | 4.1 Local Mode Setting                                              | 07             |
|   | 4.1.1 Switch                                                        | 08             |
|   | 4.1.2 Running Parameters                                            | 08             |
|   | 4.1.4 System Parameters                                             | · 10           |
|   | 4.1.5 Common Mode Setting                                           | 11             |
|   | <b>4.2.1 "Real-time"</b> Page                                       | 14<br>14       |
|   | 4.2.2 Checking Data                                                 | 15             |
|   | 4.3 Pemote Monitoring                                               | 16             |

| 4.3 Remote Monitoring        | <br>16 |
|------------------------------|--------|
| 4.3.1 Remote Monitoring Page | <br>16 |
| 4.3.2 Monitoring Parameters  | <br>17 |
|                              |        |

| ¢ | 5. Warning Code                | 21 |
|---|--------------------------------|----|
|   | 5.1 System Warning Information | 21 |
|   | 5.2 System Alarm Information   | 23 |
|   |                                |    |

| • ( | 6. Contact Us | ; | 29 |
|-----|---------------|---|----|
|-----|---------------|---|----|

## **1. About Manual**

FLYFINE

## 1.1 Manual Content

- for users to operate and manage.
- settings may affect the use of the device.
- The document will be updated periodically, please get the latest version manual and more product information from office website.

## **1.2 Application People**

Only applicable to user who have purchased the product can use the logger to operate and visually analyze on the device. Operators should be professionally trained, familiar with local regulation, electrical systems, and the relevant knowledge of the product.

## **1.3 Symbol Explanation**

To better use this manual, the following symbols are used to highlight important information. Please read the symbols and Instruction carefully.

## \Lambda Danger

Indicates a highly potentially dangerous situation that would result in death or serious injury if not avoided.

## 🕂 Warning

Indicates a moderate potentially dangerous if a situation that would result in death or serious injury if not avoided.

#### <u>/!\</u> Caution

Indicates a low potentially dangerous that would result in death or serious injury if not avoided.

## 🔥 Notice

Emphasis and additions to the content may also provide tips or tricks to optimize the use of the product, which can help you solve a problem or save you time.

• The manual mainly introduces the common operations of hybrid inverter app, making it convenient

 Before setting parameters, please carefully read the manual and the corresponding device operating manual, familiarize yourself with the functions and characteristics of the product. Incorrect parameter

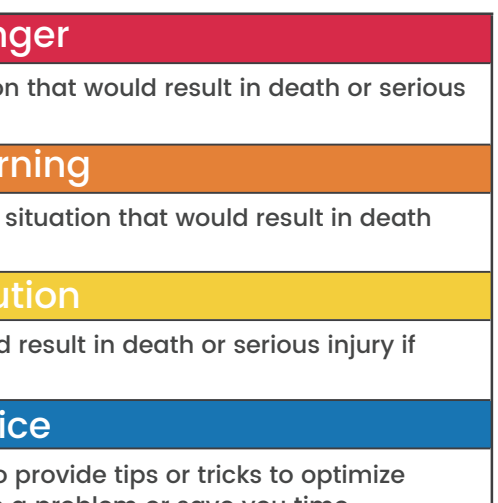

## 2. APP Introduction

#### Intelligent Control APP is a mobile application software that can communicate with the device through Bluetooth and 2.4G Wi-Fi. The following are common function:

- 1. View device running data, software version, warning information, etc.
- 2. Set the grid parameters, battery parameter, power confine, communication parameter, etc.
- 3. Set the operating mode of the inverter.

## 2.1 Accessory Product

Intelligent Control APP for energy storage series inverter

## 2.2 Download And Install

#### Mobile Phone Requirement:

- Phone OS requirement: Android 4.3 and above, iOS 9.0 and above. To ensure the stability of various functions, it is recommended to use phones with versions of Android 8.0, iOS 13.0 and above.
- Phone support web browser meanwhile can connect Internet.
- Phone support WLAN or Bluetooth function.
- The router supports the 2.4GHz wireless frequency band, and WLAN signals cover the location of the device.
- Routers are recommended to use WPA, WPA2, or WPA/WPA2 encryption mode; Not supporting enterprise encryption mode such as airport WLAN and other public hotspots requiring authentication; It is not recommended to use WEP and WPA TKIP as they have serious security flaws. If WEP cannot connect, please log in to the router and change the router encryption to WPA2 or WPA/WPA2.

#### **Download Procedure:**

Option 1: Download and install through app store.

- Android or Apple users: Search for "SOLARMAN" in the app store.
- If the application cannot be found in the app store: Please choose option two.

Option 2: Scan the following QR code to download and install. Either Android or Apple.

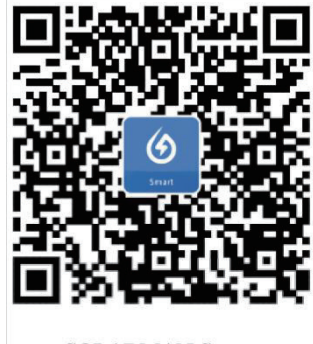

SOLARMAN Smart

## 

After entering the download page, choose browser at the top right corner of phone to download. Select the Browser Download way, and if there are prompts such as "This application is from an unofficial APP store..." during the installation process, please click "Go on".

## 3. Routine Operations

If you are using energy storage product for the first time, please open the installed APP and follow the steps blow to complete the routine operation such as new user registration, adding power plants, adding a logger, configuring the networks.

## 3.1 New User Registration

### Steps:

1. Click "Register a new account" at the bottom left of the login page. Registration", "Phone Number Registration" is recommended. Fill in the registration interface information to complete the registration.

## 

- of letters and numbers is recommended.
- be locked for 30minutes.

| 🛞 China mainland ~ 🔹 • • •                           | <                                                     |
|------------------------------------------------------|-------------------------------------------------------|
| 🙆 SOLARMAN Smart                                     | E-mail Phone Number                                   |
| E-mail Phone Number Username                         |                                                       |
|                                                      | Registration Region                                   |
| E-mail                                               | China mainland >                                      |
| Password Sec                                         | E-mail<br>E-mail                                      |
|                                                      | Verification Code                                     |
| I have read and agreed to T&C's and Privacy Policy   | Verification Code Send                                |
| Log In Register a new account Forgot your account or | Password                                              |
| password?                                            | Password ©                                            |
| Local Mode Third-party logins                        | Password at least 6 bits                              |
|                                                      |                                                       |
|                                                      | Done                                                  |
|                                                      | ☐ I have read and agreed toT&Cs and<br>Privacy Policy |
|                                                      |                                                       |

2. After entering "Register a new account", you can choose "E-mail Registration" or "Phone Number

• When setting the login password for a new users, the password should be complex. The combination

If the user enters incorrect passwords for five consecutive times within five minutes, the account will

Notice

No

staller to do

Dear owners, do you have O&M in the later stage?

## FLYFINE

Steps:

3.3 Adding A Logger

code of the logger.

## **3.2 Adding Plant**

## Steps:

- 1. Click "Add Now" on the "My Plants" page.
- 2. Click "No" on the "Notice" page, then click "Create Now".
- 3. "Confirm Plant Location", turn on the phone GPS, the system will automatically lock the current location. If the location is wrong, you can manually modify it.
- 4. "Plant Info", fill in the plant information as prompted. Note: The name of the power plant should be unique to facilitate the background to distinguish.
- 5. Created.

## Instruction

- Notice: If your plant has an installer responsible, you do not need to create a new power plant, just inform the installer of the logger information.
- Plant Name: Company users can use the company name, individual users can use any name, do not use only "Inverter", "Energy storage" and other name without distinction.

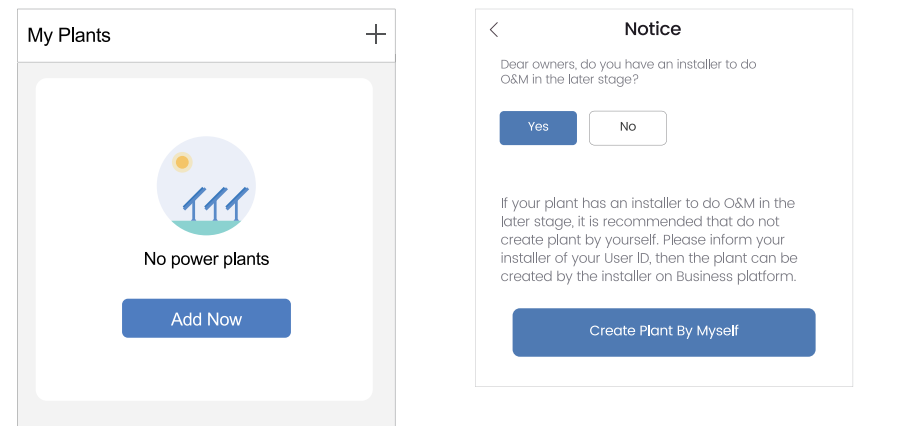

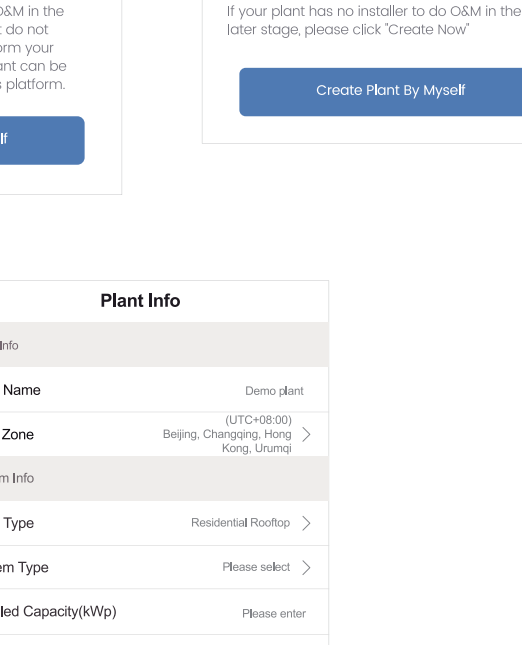

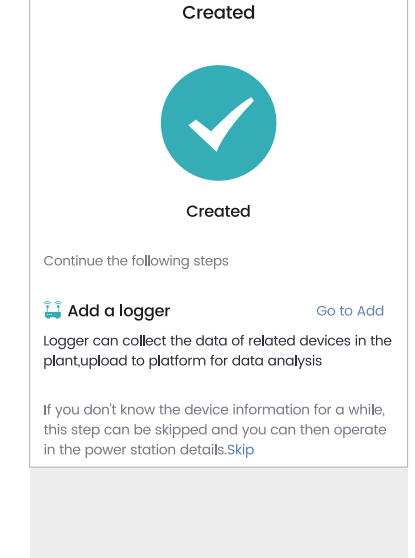

1. Click "Add a logger" on the "Created" page.

## 3.4 Configure Network

#### Steps:

#### 1. Confirm Wi-Fi information

Please ensure that the phone is already connected to the Wi-Fi network in your home is consistent with the network displayed on the page, and enter the password for the network. After completing the input and confirming that the information is correct, click the "Start to configure" button.

## Instruction

- The Wi-Fi network only supports 2.4G frequency band, not 5G band. Please confirm before connecting.
- If there is no WiFi signal around the device, try to use the phone hotspots as a Wi-Fi signal.

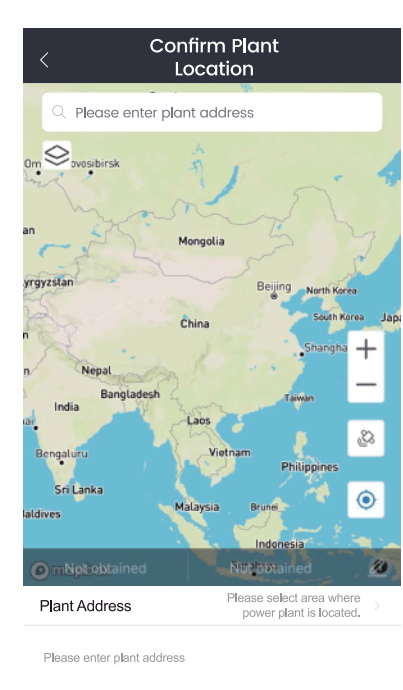

| `                       |       |                                                         |      |
|-------------------------|-------|---------------------------------------------------------|------|
| Basic Info              |       |                                                         |      |
| Plant Name              |       | Demo plar                                               | nt   |
| Time Zone               |       | (UTC+08:00)<br>Beijing, Changqing, Hong<br>Kong, Urumqi | >    |
| System Info             |       |                                                         |      |
| Plant Type              |       | Residential Rooftop                                     | >    |
| System Type             |       | Please select                                           | >    |
| Installed Capacity      | (kWp) | Please ent                                              | er   |
| Operating Date          | (i)   | 2026-06-07                                              | >    |
| Yield Info              |       |                                                         |      |
| Currency                |       | CNY                                                     | >    |
| Unit Price(CNY/<br>kWh) | (j)   | Please enter (Optiona                                   | all) |
| Total Cost(CNY)         |       | Please enter (Optiona                                   | all) |
|                         | Done  |                                                         |      |
|                         |       |                                                         |      |

## 2. Enter manually device SN on the "Add A Logger" page,or click "scanner" icon to scan the QR

3. After the addition is completed, it will tips "Added".

#### When adding the logger, the logger should be power on.

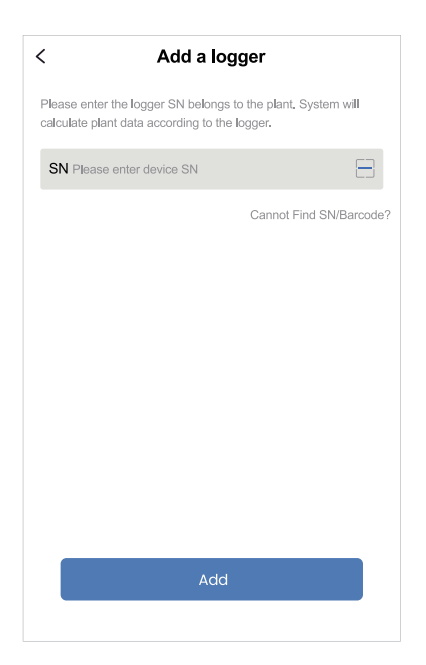

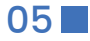

## **APP User Manual**

SN:3501130107

Please enter Wi-Fi password

office\_2.4G

Require a password?

☆ •••••••

E Text guide

~

Switch

0

orted.Please connect to 2.4G

Demo video

#### FLYFINE

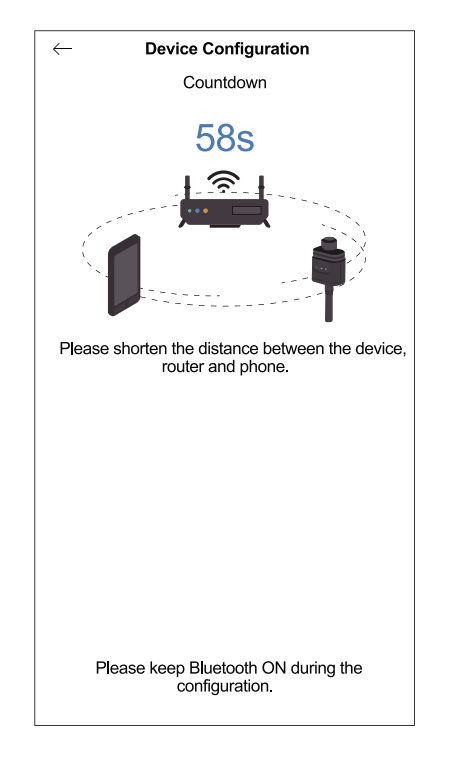

#### 1. Wait for configuration to complete

Select associate

ddevice

Added

Go to Configu

idded. Normal usage requires Notice: If you select "Later", you can go to "Plant info"-"Device Info" page to

qure the device

Later

SN: 3501130107

Method:Auto-selec

After the configuration starts, the following page will be displayed, please wait until the configuration completes automatically. Please turn on the switch of Wi-Fi and Bluetooth during the configuration process.

If the configuration is successful, the logger still is "Offline" after you return to "Device" list, the device will communicate normally within 10 minutes and collect the data of the device, the status will be update from "Offline" to "Online", please wait patiently.

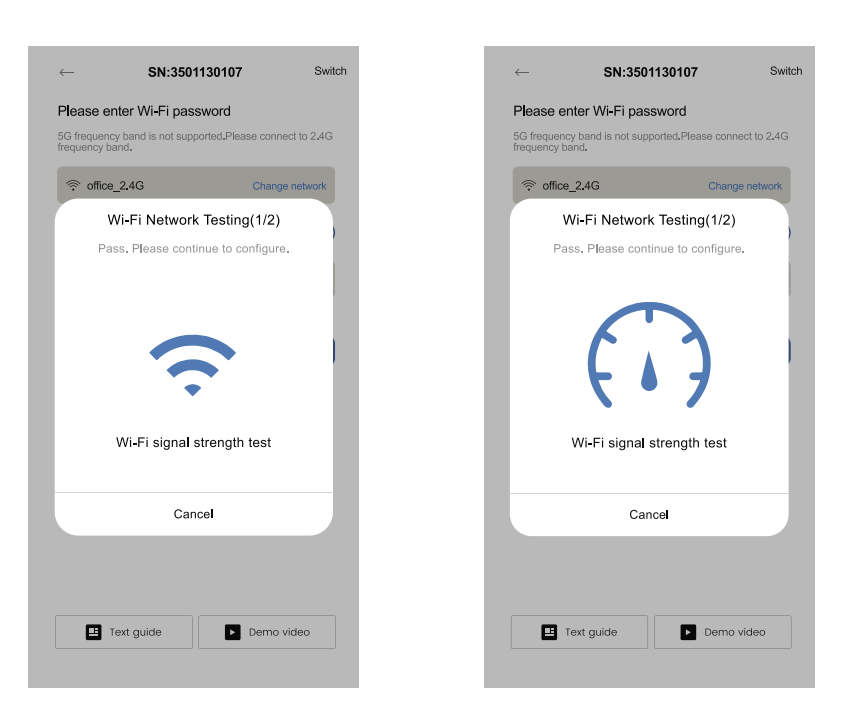

## 

- 1. Ensure your phone's Bluetooth is turned on;
- 2. Ensure your home Wi-Fi network is working;
- 3. Ensure that the wireless router does not enable the blacklist;
- 4. Try to shorten the distance between phone and device;
- 5. Try to connect with other Wi-Fi network and configure again;
- 6. Try to remove the special characters such as ( , ; " = ' ) from the Wi-Fi network name.

## **4. Function Description**

After installing APP correctly on the phone, registering a new user, adding the plant, adding the logger, configuring network. The following of common function:

Local mode data checking: Check the information such as device's running parameters in real time, fully learn device status.

Local mode data monitoring: Remotely monitor the running status of the device, learn the information such as the production.

#### 4.1 Local Mode Setting

- 1. Click "Me" at the bottom right corner of the home page.
- 2. Turn on the phone Bluetooth, choose "Local Mode" on the "Me" page.
- 3. Scan the QR code of the logger to connect the device.

| Configuration Succeeded                                                                           |
|---------------------------------------------------------------------------------------------------|
| Device data will be displayed in 10 mins. After that, you can check device status in device list. |
|                                                                                                   |
|                                                                                                   |
|                                                                                                   |
|                                                                                                   |
| Done                                                                                              |

• If the page tips configuration failed, please check and retry for the following possible reasons:

Local mode setting: switch, running parameters, system parameters, common power mode setting, etc.

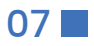

## **Instruction**

• Running parameters item is more, so please fully learn the function of each parameter before setting.

| Switch Runr                    | ning Parameters | Protection Parci AL | D |       |
|--------------------------------|-----------------|---------------------|---|-------|
| Power Mode Settin              | g               | General mode        | > |       |
| Charging Start Tin             | ne              | 00:00               | > |       |
| Charging End Tim               | 9               | 23:59               | > |       |
| Charging Power                 |                 | 50%                 | > |       |
| Discharging Start              | lime            | 00:00               | > |       |
| Discharging End T              | me              | 00:00               | > |       |
| Discharging Powe               | r               | 0%                  | > | Floo  |
| Cycle of the Batte<br>Activate | y               | 0m                  | > | Floc  |
| Active Power Regu              | lation          | 100.0               | > | Disc  |
| Reactive Power Re              | gulation        | 0.0                 | > | Disc  |
| Power Factor Regu              | lation          | 1.0                 | > | soc   |
| Anti-reflux Enable             |                 | OFF                 | > | Dete  |
| Reflux Uplink Powe             | r               | 12000W              | > | Sha   |
| Equalizing Charge              | Voltage         | 56.00V              | > | LVR   |
| Equalizing Charge              | Current         | 50.00A              | > | Islar |
| Floating Charge V              | oltage          | 54.80V              | > | Ove   |
| LL<br>Red-time                 |                 | Params              | _ |       |

| Number | Parameter                        | Description                                            |
|--------|----------------------------------|--------------------------------------------------------|
| 1      | Power Mode Setting               | General mode, off-grid n                               |
| 2      | Charging Start Time              | Charging start time in ec                              |
| 3      | Charging End Time                | Charging end time in eco                               |
| 4      | Charging Power                   | According to the battery<br>in economic mode can b     |
| 5      | Discharging Start Time           | Discharging start time in                              |
| 6      | Discharging End Time             | Discharging start time in                              |
| 7      | Discharging Power                | According to the battery<br>power in economic mode     |
| 8      | Cycle of the battery<br>Activate | Set to 1 to activate the bo                            |
| 9      | Active Power<br>Regulation       | Adjust the output active                               |
| 10     | Reactive Power<br>Regulation     | Adjust the output reactive                             |
| 11     | Power Factor<br>Regulation       | Adjust the output power                                |
| 12     | Anti-reflux Enable               | By the power bureau unif                               |
| 13     | Reflux Uplink Power              | Set the on-grid power of                               |
| 14     | Equalizing Charge<br>Voltage     | Voltage value during equ                               |
| 15     | Equalizing Charge<br>Current     | The maximum current du<br>be adjusted according to     |
| 16     | Floating Charge<br>Voltage       | Voltage value during floc                              |
| 17     | Floating Charge                  | Current value during floa<br>accordina to the differen |

| My Plants                | +                 | ME                       |   | ← Connect the device                                          |
|--------------------------|-------------------|--------------------------|---|---------------------------------------------------------------|
|                          | Commissioning     | SOLARMAN Smart 170295665 | 9 |                                                               |
| MY PI                    | ANT               | Local Mode               | > |                                                               |
|                          | -                 | Settings                 | > | Connecting<br>Please ensure the Logger is normally powered on |
| Current Production Power | Production Today  | Online Service           |   |                                                               |
| Consumption Today        | soc               | Feedback                 | > |                                                               |
| Updated 1 r              | nins ago          | About SOLARMAN Smart     | > |                                                               |
| Check the                | $ant \rightarrow$ |                          |   |                                                               |
| Top up Senice            |                   |                          |   |                                                               |
|                          | 1                 | <u> </u>                 |   |                                                               |
| Plant                    | Me                | Plant Me                 | 2 |                                                               |

## 4.1.1 Switch

#### Steps:

- 1. Click "Params" at the bottom right corner of the setting page.
- 2. Click "Switch" at the top menu bar.
- 3. Select "ON" or "OFF" form "Switch ON and OFF enable" dialog that appears.
- 4. Click "Confirm" after the selection is completed, and the device can execute the corresponding operations.

## 

• The device is turned off by default, and the first boot must be done manually through the above steps.

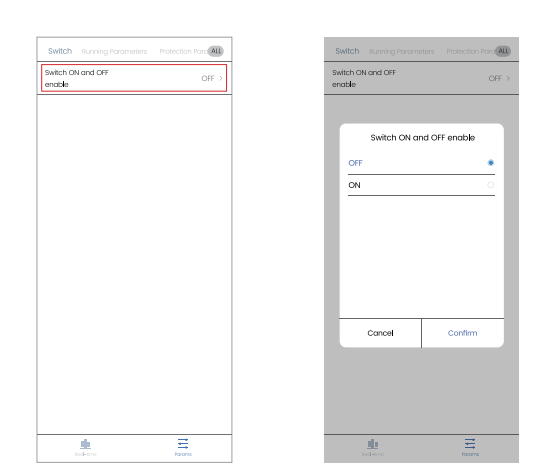

## 4.1.2 Running Parameters

#### Steps:

- 1. Click "Params" at the bottom right corner of the setting page.
- 2. Select the "Running Parameters" at the top menu bar.
- 3. Click "Confirm" after the selection is completed, and the device can execute the corresponding operations.

| ing Charge Current 3.00A |                     |   |  |
|--------------------------|---------------------|---|--|
| ting Charge Time         | 30m                 |   |  |
| charge Cut-off Voltage   | 43.20A              | > |  |
| charge Max. Current      | 50.00A              | > |  |
| Protection               | 20%                 |   |  |
| ection Mode              | Full wave detection |   |  |
| dow Scan Enable          | OFF                 |   |  |
| T enable                 | OFF                 |   |  |
| nd Protection Enable     | OFF                 |   |  |
| rload Reset              | OFF                 | > |  |
| Real-time                | Params              |   |  |
|                          |                     |   |  |

node, economical mode, each mode is introduced in 4.1.5.

conomical mode, the time can be set anywhere from 00:00 to 23:59.

onomical mode, the time can be set anywhere from 00:00 to 23:59.

capacity or user requirement, the percentage of battery charging power be set from 0% to 100%.

economical mode, the time can be set anywhere from 00:00 to 23:59.

economical mode, the time can be set anywhere from 00:00 to 23:59.

capacity or user requirement, the percentage of battery discharging e can be set from 0% to 100%.

attery when it runs low.

power, 0%-100% can be set.

ve power, 0%-100% can be set.

factor, -0.8 to 0.8 can be set.

fied dispatch, to prevent the device from working with the grid.

f device.

ualized charging period, default 56.8V.

uring equalizing charge period, default 20A. This parameter needs to o the different power devices.

at charging period, default 54.8V.

ating charge period, default 3A. This parameter needs to be adjusted nt power devices.

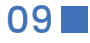

## **APP User Manual**

## FLYFINE

| Number | Parameter                    | Description                                                                                                   |
|--------|------------------------------|----------------------------------------------------------------------------------------------------|
| 18     | Floating Charge Time         | The duration of the battery float charging, default 30 minutes.                                               |
| 19     | Discharge Cut-off<br>Voltage | The stop voltage during the battery discharging period, default 43.2V.                                        |
| 20     | Discharge Max.<br>Current    | The max current during the battery discharging period.                                                        |
| 21     | SOC Protection               | When the device is running off-grid, the battery DOD protection.                                              |
| 22     | Detection Mode               | Reservation function.                                                                                         |
| 23     | Shadow Scan Enable           | Reservation function.                                                                                         |
| 24     | LVRT Enable                  | Reservation function.                                                                                         |
| 25     | Island Protection<br>Enable  | After this function is enabled, the device will be timely shut down for protection when island effect occurs. |
| 26     | Overload Reset               | Clear the overload fault after overload.                                                                      |

## **4.1.3 Protection Parameters**

Steps:

- 1. Click "Params" at the bottom right of the setting page.
- 2. Select "Running Parameters" at the top menu bar.
- 3. Change the parameters on the "Running Parameters" page.

4. Click "Confirm" after the selection is completed, and the device can execute the corresponding operations.

## Instruction

 Protection Parameters only include parameter related to the power grid such as upper and lower limit of voltage and frequency; if the grid voltage or frequency exceeds the range, the device will work off-grid. Please set value as required, the default value is recommended.

| Running Parameters         | Protection Parameters | <b>ALL</b> |
|----------------------------|-----------------------|------------|
| Grid Standard              | 0                     | >          |
| Grid Voltage Upper limit   | 255.0V                | >          |
| Grid Voltage Lower limit   | 185.0V                |            |
| Grid Frequency Upper limit | 51.50Hz               | >          |
| Grid Frequency Lower limit | 48.50Hz               | >          |

## 4.1.4 System Parameters

Steps:

- 1. Click "Params" at the bottom right of the setting page.
- 2. Select "System" at the top menu bar.
- 3. Change the parameters in the "System" page.

4. Click "Confirm" after the selection is completed, and the device can execute the corresponding operations.

| <             | SN:3509449698         |                     |
|---------------|-----------------------|---------------------|
| Parameters    | Protection Parameters | System ALL          |
| Time          | 202                   | 23-12-20 14:49:41 > |
| Set Meter CC  | DM Address            | 2 >                 |
| Fault Loading | 3 SN                  | 0 >                 |

| Number | Parameter             | Description                                          |
|--------|-----------------------|------------------------------------------------------|
| 1      | Time                  | System time of the device                            |
| 2      | Set Meter COM Address | In parallel mode, the addr<br>the rest as the slave. |
| 3      | Fault Loading SN      | The max current during th                            |

## 4.1.5 Common Mode Setting

1. General mode: The priority of load energy source in this mode: PV> Grid> Battery.

2. Off-grid mode: The priority of load energy source in this mode: PV> Battery.

3. Economical mode: The priority of load energy source in this mode: PV> Grid> Battery or PV> Battery> Grid.

- 4. Custom mode: PV> Battery> Grid.
- 5. Parallel mode: Support muti-device parallel operation to improve the load capacity.

## 

• Please read carefully and understand fully the characteristics of each mode, then set the working mode as required.

#### Mode Setting:

- 1. Click "Power Mode Setting" on the "Running Parameters" page.
- 2. Select "General Mode" from the pop-up dialog.

| Switch Running Parameters | Protection Parc ALL |
|---------------------------|---------------------|
| Power Mode Setting        | General mode        |
| Charging Start Time       | 00:00               |
| Charging End Time         | 23:59               |
| Charging Power            | 50%                 |
| Discharging Start Time    | 00:00               |
| Discharging End Time      | 00:00               |
| Discharging Power         | 0% >                |

#### (1) General Mode

- 1. The priority of load energy source in this mode: PV> Grid> Battery.

- 4. When the PV and grid are abnormal, the battery provides energy for the load.

ress need to be set in sequence such as "1,2,3,...", with 1 as the host and

he battery discharging period.

| General mode Off-grid mode | Power Mo        | de Setting |   |
|----------------------------|-----------------|------------|---|
| Off-grid mode              | General mode    |            | • |
|                            | Off-grid mode   |            |   |
| Economical mode            | Economical mode |            | 0 |
|                            |                 |            |   |
|                            |                 |            |   |
|                            |                 |            |   |
|                            |                 |            |   |
|                            |                 |            |   |
|                            |                 |            |   |

2. When the PV power is normal, the device preferentially use PV power to supply energy to the load, excess power can charge the battery, and if there is more, it can be sold to the grid.

3. When the PV power is abnormal or insufficient, the power grid supply energy to the load.

## 

FLYFINE

• In general mode, the battery can be charged by PV, and the battery energy can only supply to the load, can not be sold to the power grid.

## (2) Off-grid Mode

The priority of load energy source in this mode: PV> Battery.

2. In off-grid mode, the inverter outputs the standard sine-wave 230 voltage to ensure the purity of the load power.

3. When the PV power is normal, the device preferentially use PV power to supply energy to the load.

4. When the PV power is abnormal or insufficient, the battery provides energy for the load.

## 

- In this mode, if only PV supply and no battery, the device does not start.
- In this mode, the battery can only be charged by PV. And in order to ensure the purity and sinusoidal output waveform, the power grid will not be able to bypass.

## (3) Economical Mode

The priority of load energy source in this mode: PV> Grid> Battery or PV> Battery> Grid. The priority depends on the parameters setting.

1. During the battery charging period: The priority of load energy source: PV> Grid> Battery.

- When the PV power is normal, the device preferentially use PV power to supply energy to the load, excess power can charge the battery, and if there is more, it can be sold to the grid.
- When the PV power is abnormal or insufficient, the power grid supply energy to the load, while charging the battery at the set power.
- Note: Only in this mode, the power grid may charge the battery, so it is recommended to set this period in the electricity price the valley.

## 2. During the battery discharging period: The priority of load energy source: PV> Battery> Grid.

- When the PV power is normal, the device preferentially use PV power to supply energy to the load, excess power can be sold to the grid.
- When the PV power is abnormal or insufficient, the battery supply energy to the load.
- When the battery voltage is lower than the discharge cut-off voltage, the power grid will supply energy to the load.
- Note: In this mode, if the battery discharge power is set to a large value and the load power is small, the excess power will be sold to the power grid.

## Charge or discharge period setting

Set the economical mode and the charge or discharge period. ( Note: The charge period and the discharge periods cannot coincide such as the charge period set 00:00-00:59, the discharge period set 01:00-23:59.)

| Switch Running Parameters | Protection Para ALL |
|---------------------------|---------------------|
| Power Mode Setting        | General mode >      |
| Charging Start Time       | 00:00 >             |
| Charging End Time         | 23:59 >             |
| Charging Power            | 50% >               |
| Discharging Start Time    | 00:00 >             |
| Discharging End Time      | 00:00 >             |
| Discharging Power         | 0% >                |

| Switch                   | Running Parameters | Protection Para AL | L |
|--------------------------|--------------------|--------------------|---|
| Power Mod                | e Setting          | General mode       |   |
| Charging S               | tart Time          | 00:00              | > |
| Charging E               | nd Time            | 23:59              | > |
| Charging P               | ower               | 50%                | > |
| Discharginę              | g Start Time       | 00:00              | > |
| Discharginę              | g End Time         | 00:00              | > |
| Discharging              | g Power            | 0%                 | > |
| Cycle of the<br>Activate | e Battery          | 0m                 | > |
| Active Pow               | er Regulation      | 100.0              | > |
| Reactive Po              | wer Regulation     | 0.0                | > |
| Power Fact               | or Regulation      | 1.0                | > |
| Anti <del>-</del> reflux | Enable             | OFF                | > |
| Reflux Uplin             | k Power            | 12000W             | > |
| Equalizing (             | Charge Voltage     | 56.00V             | > |
| Equalizing (             | Charge Current     | 50.00A             | > |
| Floating Ch              | arge Voltage       | 54.80V             | > |
| Rec                      | II.<br>4-time      | Params             |   |

#### (4) Custom mode

- This mode is one of the more commonly mode for users, and is suitable for areas with the good grid quality and not obvious step electricity price.
- The priority of load energy source: PV> Battery> Grid.

## 

• There is no APP direct option in this mode, which can be realized by the corresponding APP settings and external CT.

## Custom mode setting

- 1. Install the external CT with reference to the device manual.
- 2. Set the economic mode in the APP.
- 3. Set the device in the discharge period.
- 4. Turn on "Anti-reflux Enable".
- 5. Set "Reflux Uplink Power" to 0W

## 

 Set the device to always operate during the discharge period. The charge period can be set 00:00-00:00, the discharge period can be set 00:01-23:59.

## FLYFINE

#### Charge or discharge period setting

Set the economical mode, and set the current and power of charge or discharge, the power is displayed by device power percentage.

| oating Charge Current   | 3.00A >                    |   |
|-------------------------|----------------------------|---|
| pating Charge Time      | 30m >                      |   |
| scharge Cut-off Voltage | 43.20A >                   |   |
| scharge Max. Current    | 50.00A 🔿                   |   |
| DC Protection           | 20% >                      |   |
| etection Mode           | Full wave detection $\geq$ |   |
| nadow Scan Enable       | OFF                        |   |
| /RT enable              | OFF                        |   |
| and Protection Enable   | OFF                        |   |
| verload Reset           | OFF >                      |   |
| Real-time               | Params                     | - |

| Switch Running Parameters        | Protection Para ALL |
|----------------------------------|---------------------|
| Power Mode Setting               | General mode >      |
| Charging Start Time              | 00:00 >             |
| Charging End Time                | 23:59 >             |
| Charging Power                   | 50% >               |
| Discharging Start Time           | 00:00 >             |
| Discharging End Time             | 00:00 >             |
| Discharging Power                | 0% >                |
| Cycle of the Battery<br>Activate | 0m >                |
| Active Power Regulation          | 100.0 >             |
| Reactive Power Regulation        | 0.0 >               |
| Power Factor Regulation          | 1.0 >               |
| Anti-reflux Enable               | OFF >               |
| Reflux Uplink Power              | 12000W >            |
| Equalizing Charge Voltage        | 56.00V >            |
| Equalizing Charge Current        | 50.00A >            |
| Floating Charge Voltage          | 54.80V >            |
| Eed-time                         | Params              |

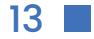

## FLYFINE

Instruction

<

4.2.2 Checking Data

#### (5) Parallel mode

• This mode is one of the more commonly mode for users, this mode supports anti-device parallel operation to improve the load capacity.

## 

• There is no APP direct option in this mode, which can be realized by the corresponding APP settings and parallel wiring of muti-device.

#### Parallel Mode Setting

- 1. Connect the parallel power line and the parallel communication line by referring to the device manual.
- 2. Set the "Set Meter COM Address" for each device respectively on the "System" page, with 1 as the host and the rest as the slave.
- 3. After setting, power off the entire system and reset it, then power it again.

|               |            | System           | ALL   |
|---------------|------------|------------------|-------|
| Time          |            | 2023-12-20 14:49 | :41 > |
| Set Meter CC  | 0M Address |                  | 2 >   |
| Fault Loading | 1 SN       |                  | 0 >   |

## Instruction

• When running in the parallel mode, the parameters still need to be set separately for each device. Please check that the power mode of each device is the same before starting, otherwise the device may not work normally

## 4.2 Local Mode Data

## Instruction

• All parameters are real-time data in the local mode, and can only be checked, without any modification or setting, just for users to check the status of the device.

## 4.2.1 "Real-time" Page

Select "Real-time" at the bottom left corner to enter the real-time data page.

|         |          |          | -       |         | _  |
|---------|----------|----------|---------|---------|----|
| Solar   | Back-Up  | Inverter | Battery | Grid A  | LL |
| DC Vol  | tage 1   |          |         | 0.4V    |    |
| DC Vol  | tage 2   |          |         | 0.7V    |    |
| DC Cu   | rrent 1  |          |         | 0.00A   |    |
| DC Cu   | rrent 2  |          |         | 0.00A   |    |
| DC Pov  | ver 1    |          |         | OW      |    |
| DC Pov  | wer 2    |          |         | 0W      |    |
| Total P | V Energy |          |         | 23.5kWH |    |
|         |          |          |         |         |    |
|         |          |          |         |         |    |
|         |          |          |         |         |    |
|         |          |          |         |         |    |
|         |          |          |         |         |    |
|         |          |          |         |         |    |
|         |          |          |         |         |    |
|         |          |          |         |         |    |

| <               | SN:35094 | 49698   |           | <        |                | SN:35094 | 49698  |
|-----------------|----------|---------|-----------|----------|----------------|----------|--------|
| Solar Back-Up   | Inverter | Battery | Grid ALL  | Solar    | Back-Up        | Inverter | Batter |
| DC Voltage 1    |          |         | 0.4V >    | Back-U   | Ip Voltage A   |          |        |
| DC Voltage 2    |          |         | 0.7V >    | Back-U   | Ip Voltage B   |          |        |
| DC Current 1    |          |         | 0.00A >   | Back-U   | lp Voltage C   |          |        |
| DC Current 2    |          |         | 0.00A >   | Back-U   | Ip Current A   |          |        |
| DC Power 1      |          |         | ow >      | Back-U   | lp Current B   |          |        |
| DC Power 2      |          |         | ow >      | Back-U   | lp Current C   |          |        |
| Total PV Energy |          |         | 23.5kWH > | Back-U   | Ip Frequency A | A        |        |
|                 |          |         |           | Back-U   | Ip Frequency B | В        |        |
|                 |          |         |           | Back-U   | p Frequency (  | c        |        |
|                 |          |         |           | Back-U   | Ip Power A     |          |        |
|                 |          |         |           | Back-U   | Ip Power B     |          |        |
|                 |          |         |           | Back-U   | Ip Power C     |          |        |
|                 |          |         |           | Back-U   | lp Power       |          |        |
|                 |          |         |           | Total Bo | ack-Up Energy  | y        |        |
|                 |          |         |           |          |                |          |        |
|                 |          |         |           |          |                |          |        |
|                 |          |         |           |          |                |          |        |
| L               |          |         |           |          | Ц              |          |        |

for users to check the status of the device.

| < sı                              | 1:35094 | 49698 |    |        |         | <          | :                      | SN:3509 | 44969 |
|-----------------------------------|---------|-------|----|--------|---------|------------|------------------------|---------|-------|
| nverter Battery                   | Grid    | Meter | PV | Wo     | ALL     | Inverter   | Battery                | Grid    | Met   |
| Battery Voltage                   |         |       |    |        | 52.5V   | Grid Volto | age A                  |         |       |
| Battery Current                   |         |       |    |        | 0.90A   | Grid Volto | age B                  |         |       |
| Battery Power                     |         |       |    |        | 47W     | Grid Volto | age C                  |         |       |
| Battery Capacity                  |         |       |    |        | 85%     | Grid Curr  | ent A                  |         |       |
| Battery Working Status            |         |       |    | Sto    | andby   | Grid Curr  | ent B                  |         |       |
| Battery Test Status               |         |       |    | All al | lowed   | Grid Curr  | ent C                  |         |       |
| BMS COM Status                    |         |       |    | F      | Failure | Grid Freq  | uency A                |         |       |
| BMS Temperature                   |         |       |    |        | 0.0°C   | Grid Freq  | uency B                |         |       |
| BMS Max. Charging<br>Current      |         |       |    | 24     | A00.04  | Grid Freq  | uency C                |         |       |
| BMS Max. Discharging<br>Current   |         |       |    | 24     | A00.04  | Output Po  | ower A                 |         |       |
| LC Voltage                        |         |       |    |        | 14.8V   | Output Po  | ower B                 |         |       |
| LC Current                        |         |       |    |        | 0.14A   | Output Po  | ower C                 |         |       |
| Total Battery Charge<br>Energy    |         |       |    | 53     | .5kWh   | Reactive   | Power A                |         |       |
| Total Battery Discharge<br>Energy |         |       |    | 26     | .6kWh   | Reactive   | Power B                |         |       |
|                                   |         |       |    |        |         | Reactive   | Power C                |         |       |
|                                   |         |       |    |        |         | Power Fax  | ctor A                 |         |       |
|                                   |         |       |    |        |         | Power Fax  | ctor B                 |         |       |
| <u>Ih</u><br>Red-time             |         |       | Po |        |         | R          | <u>III</u><br>Red-time |         |       |

## • All parameters in this page are real-time data and can only be viewed, not modified or set, just

| ry Grid 🖡 | LL |
|-----------|----|
| 1.1V      | >  |
| 1.0V      | >  |
| 1.1V      |    |
| 0.00A     | >  |
| 0.00A     | >  |
| 0.00A     |    |
| 50.00Hz   | >  |
| 50.00Hz   | >  |
| 50.00Hz   | >  |
| 1W        | >  |
| 2W        |    |
| 2W        |    |
| 5W        |    |
| 0.0kWH    |    |
|           |    |
|           |    |
|           |    |
| Params    | -  |
|           |    |

| <                    | SN:35094 | 49698   |          |   |
|----------------------|----------|---------|----------|---|
| Solar Back-Up        | Inverter | Battery | Grid ALL | ) |
| Inverter Voltage     |          |         | 1.4V >   |   |
| Inverter Current     |          |         | 0.15A >  |   |
| Inverter Power       |          |         | ow >     |   |
| Inverter Voltage A   |          |         | 1.4V >   |   |
| Inverter Voltage B   |          |         | 1.5V >   |   |
| Inverter Voltage C   |          |         | 1.3V >   |   |
| Inverter Current A   |          |         | 0.15A >  |   |
| Inverter Current B   |          |         | 0.16A >  |   |
| Inverter Current C   |          |         | 0.14A >  |   |
| Inverter Power A     |          |         | OW >     |   |
| Inverter Power B     |          |         | OW >     |   |
| Inverter Power C     |          |         | ow >     |   |
| Total Inverter Power |          |         | ow >     |   |
| Inverter Temperature |          |         | 26.7ºC → |   |
| Run Mode             |          |         | 0        |   |
| M_Ubus               |          |         | 14.4V >  |   |
| S_Ubus               |          |         | 14.3V >  |   |
| Real-time            |          |         | Rarams   |   |

|        | Var ALL |
|--------|---------|
|        | 235.8V  |
|        | 233.5V  |
|        | 231.8V  |
|        | 0.23A   |
|        | 0.21A   |
|        | 0.19A   |
|        | 50.02Hz |
|        | 50.02Hz |
|        | 50.02Hz |
|        | -2W     |
|        | -2W     |
|        | -3W     |
|        | OW      |
|        | Ow      |
|        | Ow      |
|        | 0.800   |
|        | 0.800   |
| Params |         |

| <             |                   | SN:3509449698 |       |  |        |         |
|---------------|-------------------|---------------|-------|--|--------|---------|
|               |                   |               | Meter |  |        |         |
| Meter Power   | A                 |               |       |  |        | -2W     |
| Meter Power   | в                 |               |       |  |        | -8W     |
| Meter Power   | С                 |               |       |  |        | -4W     |
| Meter Total F | Power             |               |       |  |        | -14W    |
| Meter COM S   | Status            |               |       |  |        | Failure |
|               |                   |               |       |  |        |         |
|               |                   |               |       |  |        |         |
|               |                   |               |       |  |        |         |
|               |                   |               |       |  |        |         |
|               |                   |               |       |  |        |         |
|               |                   |               |       |  |        |         |
|               |                   |               |       |  |        |         |
|               |                   |               |       |  |        |         |
|               |                   |               |       |  |        |         |
|               |                   |               |       |  |        |         |
|               |                   |               |       |  |        |         |
|               |                   |               |       |  |        |         |
| Real-         | <b>le</b><br>time |               |       |  | Params |         |
|               |                   |               |       |  |        |         |

<

Warning Time

BMS2 Warning Information 1

BMS2 Warning Information 2

System Alarm Info

System Warning

System Warning Information 2

BMS1 Alarm information

BMS2 Alarm information

BMS1 Warning Information

BMS1 Warning Information

System Alarm Information

System Alarm Information

System Alarm Information

<u>th</u>

SN:3509449698

Warnina Code

<

Time

Model

SN

Rated power

FM Version of Stm32

FM Version of DSP\_master

FM Version of DSP\_slave

<u>th</u>

FM Version of CPLD

ALL

2023-12-20 14:48:09

15:Remote shutdowr

5:Under Upv

SN:3509449698

Sustan

<

E-PV-Day

E-PV-Month E-PV-Year

E-PV-All

P-Load

E-Load-Day

E-Load-Month

E-Load-Year

E-Load-All

E-Buy-Day

E-Buy-Month

E-Buv-Year

E-Buy-All

E-Sell-Day

E-Sell-Month

E-Sell-Year

E-Sell-All

<u>th</u>

ALL

2023-12-20 14:48:14

AEP-3P12KS48

12000W

307

205

205

2310129999

SN:3509449698

Energy ALL

0.0kWh

0.0kWh

23.5kWh

23.5kWh

0.0kWh

2.0kWh

36.4kWh

36.4kWh

0.0kWh

1.3kWh

63.3kWh

63.3kWh

0.0kWh

2.7kWh

32.3kWh

32.3kWh

OW

## FLYFINE

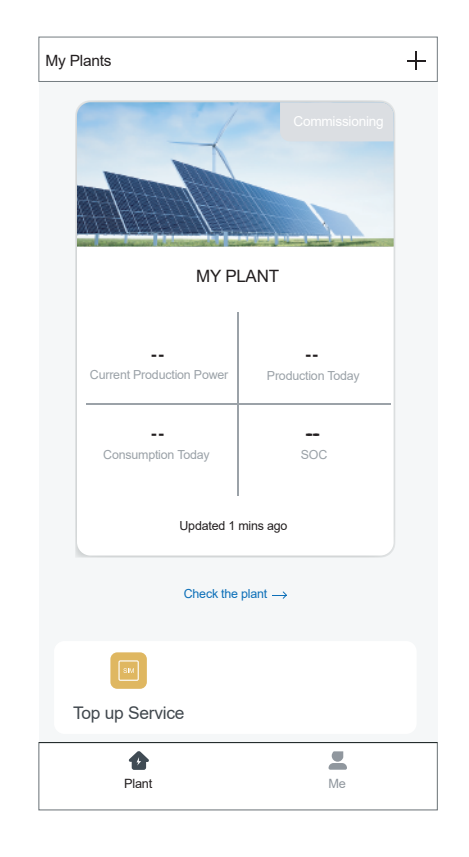

## 4.3 Remote Monitoring

## **Instruction**

- Remote monitoring data in the APP from the storage cloud.
- Considering the capacity limitations of the storage cloud, the data is updated every 5 minutes.
- The plant data is always saved, the device's daily data is generally saved for half a year.
- The remote monitoring data is only for viewing, just to facilitate users to understand information such as power production, you can not make any changes or settings to the device.

## 4.3.1 Remote Monitoring Page

#### Steps

- 1. Click "Plant" at the bottom left of the home page.
- 2. Click "Check the plant" at the "Plant" page to enter "Plant Details" page.
- 3. There are four parts of "Plant details" page, "Real Time", "Statistics", "Device", "Alarm".

## **4.3.2 Monitoring Parameters**

#### Real Time

• Status diagram shows the latest data of the operation, the data is updated every five minutes. • "Production&Consumption" shows the latest data of electric quantity for various mode of the day, the data is updated every five minutes.

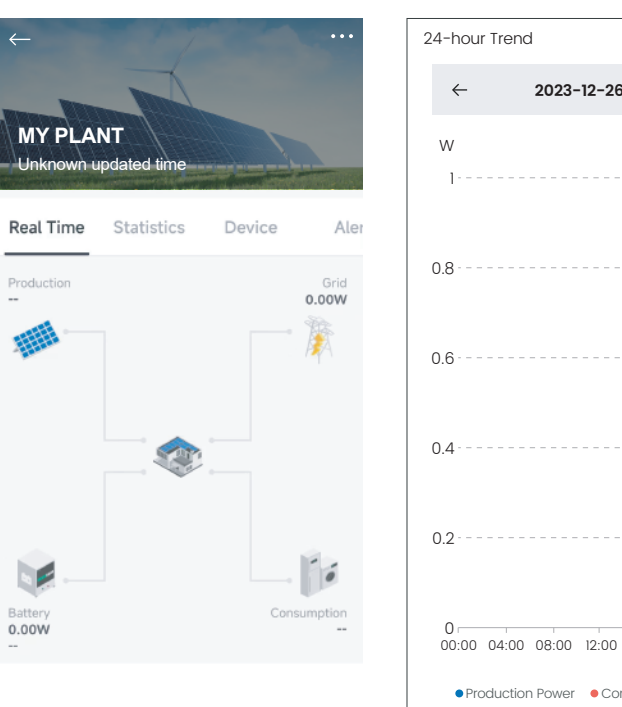

|                  | NT          |                     |               |
|------------------|-------------|---------------------|---------------|
| Unknown ι        | pdated time | The Research Street |               |
| Real Time        | Statistics  | Device              | Aler          |
| Production       |             |                     | Grid<br>0.00W |
|                  |             |                     |               |
| Battery<br>0.00W |             | Cor                 | sumption      |
| 24-hour Tren     | d           |                     |               |
| ÷                | 2023-12-20  |                     | $\rightarrow$ |

| Production&Consumption          Image: Section 2000 Section 2000 S                              |                   |                                              |
|----------------------------------------------------------------------------------------------------|-------------------|----------------------------------------------|
| B  Bottery Char  Bottery Char  Bottery Char  Bottery Char  Bottery Disc  Bottery Disc Bottery Disc Bottery Disc Bottery |                   | Production&Consumption                       |
| ge     0.00kWh     Self-used       Production Today     0.00kWh       Battery Disc       0.00kWh       Battery Disc       0.00kWh       Battery Disc       0.00kWh       0.00kWh       Battery Disc       0.00kWh       0.00kWh       0.00kWh       0.00kWh       0.00kWh       0.00kWh       0.00kWh       0.00kWh       0.00kWh       0.00kWh       0.00kWh       0.00kWh       Sunset in 29m>                                                                                                    | 6                 | Battery Char                                 |
| Fead-in       0.00kWh         Bottery Disc       Disc         Nonge       0.00kWh         Consumption Today       0.00kWh         Power Purchated       0.00kWh         Bottery Disc       0.00kWh         0.00kWh       0.00kWh         Bottery Disc       0.00kWh         0.00kWh       0.00kWh         Bottery Disc       0.00kWh         Sublem       0.00kWh         Subset in 29m>         msumption Power       Sunset in 29m>                                                                                                    |                   | 90<br>0.00kWh<br>Production Today<br>0.00kWh |
| Bottery Disc<br>horge<br>0.00kWh<br>Consumption Today<br>0.00kWh<br>Power Purcha<br>sed<br>0.00kWh<br>Power Purcha<br>Sed<br>0.00kWh<br>Power Purcha<br>Sed<br>Sed<br>Sed<br>Sed<br>Sed<br>Sed<br>Sed<br>Sed                                                                                                    |                   | Feed-in<br>0.00kWh                           |
| 0.00kWh<br>Consumption Today<br>0.00kWh<br>Power Purcha<br>sed<br>0.00kWh<br>Power Purcha<br>sed<br>0.00kWh<br>Power Purcha<br>Sed<br>0.00kWh<br>Power Purcha<br>Sed<br>Cloudy 0°C<br>Sunset in 29m>                                                                                                    |                   | Bottery Disc<br>harge                        |
| Power Purcha<br>sed<br>0.00kWh<br>16:00 20:00 24:00<br>insumption Power<br>Cloudy 0°C Sunset in 29m>                                                                                                    |                   | 0.00kWh<br>Consumption Today<br>0.00kwh      |
| 16:00 20:00 24:00<br>▲ Cloudy 0°C Sunset in 29m>                                                                                                    |                   | Power Purcho<br>sed<br>0.00kWh               |
| onsumption Power                                                                                                    | 16:00 20:00 24:00 | K Cloudy 0°C Sunset in 29m                   |
|                                                                                                    | onsumption Power  |                                              |

| Plant Details                                       | < Historical Data                                    | < Historical Data            |
|-----------------------------------------------------|------------------------------------------------------|------------------------------|
| Time Statistics Device Ale                          | Month Year Total                                     | Month Year Toto              |
| Running Days Self-used Rate ③ 21                    | ← 2023-12 🛅 →                                        | ← 2023-12 📾 -                |
| Total Production Contained Feed-in 34.50kwh         | 26Day Parameter Selection Production 0.00kWh 0.00kWh | 26Day Parameter Selec        |
| torical Data                                        |                                                      | Parameter Selection          |
| Month Year Total                                    | **************************************               | Production                   |
| $\leftarrow$ 2023-12 $\boxplus$ $\rightarrow$       | 6                                                    | Feed-in Power                |
| onthly Production Monthly Consumption               | 5                                                    | Energy Purchased             |
| 1.00 kwh 0.00 kwh<br>※茶茶茶茶茶茶茶茶茶白白茶白白茶白白茶茶茶茶茶白<br>Wh | 4                                                    | Energy Charged               |
| 7                                                   | 3                                                    | Cancel Confirm               |
| j                                                   | 2 · · · · · · · · · · · · · · · · · · ·              | 2                            |
| 4                                                   | 1                                                    | 1                            |
| 3                                                   | 0                                                    | 0                            |
| 2                                                   | 1 4 7 10 13 16 19 22 25 28 31                        | 1 4 7 10 13 16 19 22 25 28 3 |
| 1                                                   |                                                      |                              |
| 0                                                   |                                                      |                              |

## FLYFINE

Device

APP User Manual

|             | Ir         | nverter   |              |
|-------------|------------|-----------|--------------|
| Device      | s          | tatistics | Architecture |
| ardimeters  |            |           |              |
| Electricity | Generation |           |              |
| DC          | Voltage    | Current   | Power        |
| PV1         | 8.00V      | 0.00A     | 0.00W        |
| PV2         | 8.60V      | 4.09A     | 0.00W        |
| PV3         | 0.00V      | 0.00A     | 0.00W        |
| PV4         | 0.00V      | 0.00A     | 0.00W        |
| PV5         |            | 0.00A     |              |
| PV6         |            | 0.00A     |              |
| PV7         |            | 0.00A     |              |
| PV8         |            | 0.00A     |              |
| PV9         |            | 0.00A     |              |
| PV10        |            | 0.00A     |              |

| 0.00W                                        | -2.00                     |
|----------------------------------------------|---------------------------|
| AC Power S/V/B:<br>-2.00W                    | AC Por<br>-2.00           |
| AC Voltage-A Phase:<br>0.40V                 | AC Vol<br>0.40V           |
| AC Voltage-C Phase:<br>0.00V                 | Cumul<br>(Active<br>26.20 |
| Total Three-phase<br>Production:<br>26.20KWh | Daily P<br>0.00k          |
| Daily Solar Production:<br>0.00kWh           |                           |
|                                              |                           |

#### Device

• "Device" includes "Inverter" and "Logger", the inverter and logger data contain all electrical data during the operation of the device.

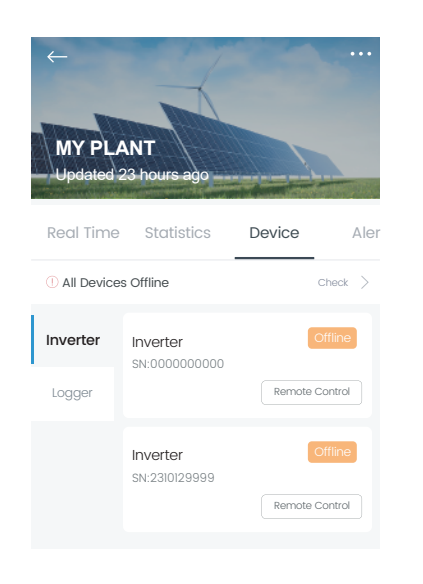

| ←<br>MY PL    | ANT<br>23 hours ago       |              |        |
|---------------|---------------------------|--------------|--------|
| Real Time     | Statistics                | Device       | Aler   |
| () All Device | s Offline                 | с            | heck > |
| Inverter      | Inverter<br>SN:3509569801 | О            | fline  |
| Logger        |                           | Device Netwo | rking  |
|               |                           |              |        |

| Power Grid                                               | $\sim$                                                      | Power Grid                                                |             |
|----------------------------------------------------------|-------------------------------------------------------------|-----------------------------------------------------------|-------------|
| NBUS Voltage:<br>285.80V                                 | Grid Status:<br>Static                                      | Power- Battery Pack 1:<br>57.00W                          |             |
| R/U/A Phase Grid Power:<br>-2.00W                        | S/V/B Phase Grid Power:<br>-2.00W                           | Battery Pack 2                                            |             |
| T/W/C Phase Grid Power:<br>-2.00W                        | Grid Reactive Power R/U/A                                   | Power- Battery Pack 2:<br>0.00W                           |             |
| Grid Reactive Power S/V/B:<br>0.00W                      | Grid Reactive Power T/W/C:<br>0.00W                         | BMS<br>BMS Sys Alarm0:<br>0                               | BMS S<br>0  |
| 0.00W                                                    | 0.00A                                                       | BMS Sys Alarm2:<br>0                                      |             |
| Total Grid Reactive Power:<br>0.00A<br>Cumulative Energy | Cumulative Grid Feed-in:<br>34.50kWh<br>Daily Grid Feed-in: | Temperature                                               |             |
| Purchased:<br>0.00A                                      | 0.00kWh                                                     | Temperature- Inverter:<br>25.90°C                         |             |
| Daily Energy Purchased:<br>0.00kWh                       | Meter AC Current A:<br>0.28A                                | MDDT Input                                                |             |
| Meter AC Current B:<br>0.27A                             | Meter AC Current C:<br>0.26A                                | MPPTI Voltage:<br>0.00V                                   | MPP<br>0.0  |
| Meter Power Factor:<br>-167.88                           | Busbar Voltage:<br>269.40V                                  | MPPT2 Voltage:<br>0.00V                                   | MPF<br>0.0  |
| Grid voltage A:<br>1.10V                                 | Grid voltage B:<br>0.90V                                    | MPPT3 Voltage:<br>0.00V                                   | MPP<br>0.0  |
| Grid voltage C:<br>1.20V                                 | Grid current A:<br>0.15A                                    | MPPT4 Voltage:<br>0.00V                                   | MPP<br>0.0  |
| Grid current B:<br>0.13A                                 | Grid current C:<br>0.11A                                    | Electricity Consumption                                   |             |
| Grid frequency A:<br>0.00Hz                              | Grid frequency B:<br>0.00Hz                                 | Backup_energy_day:<br>0.00kWh<br>Total Consumption Power: | Bac<br>0.0  |
| Grid frequency C:<br>0.00Hz                              |                                                             | 0.00W<br>Daily Consumption:<br>0.00kWh                    | 0ut<br>flow |

ent Frequency -ver R/U/A: ver T/W/C: tage-B Phase:

ative Production

Wh

Production (Active): Wh

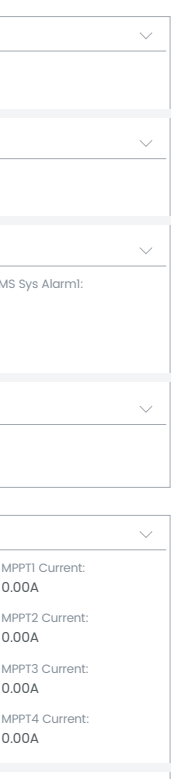

Backup\_energy\_total: 0.00kWh Cumulative Consumptior

37.00kWh

Output to load energy flow direction:

| Basic Information                       | $\sim$                                         |
|-----------------------------------------|------------------------------------------------|
| SN:<br>2310129999                       | Production Compliance<br>Country:<br>-2.00W    |
| Machine Model (New):<br>19008           | Function Selection:<br>2                       |
| Optional Function Mode:<br>19008        | Rated Output Power:<br>2                       |
| Version Information                     | $\sim$                                         |
| Protocol Version:<br>0                  | Main DSP Software<br>Version Number:<br>-2.00W |
| Vice DCD Coffugre VersionEDC            |                                                |
| Vice DSP Software versionPPG/           | A/CPLD Software                                |
| 206                                     | 0                                              |
| STM32 Program Version<br>Number:<br>307 |                                                |

| Battery Status:    | Battery current 1: |
|--------------------|--------------------|
| Static             | 1.10A              |
| Battery Voltage 1: | Battery Voltage 2: |
| 52.48V             | 0.00V              |
| Battery Current 2: | Battery Power:     |
| 0.00A              | 0.00W              |

Battery capacity 2: 0.00AH

BMS status 1: 0

BMS Temper 1: 0.00°C

BMS 1\_Charge\_Imax: 240.00A

BMS 1\_DisCharge\_Imax: 240.00A

BMS 2\_DisCharge\_Imax: 0.00A

Busbar Voltage: 0.00kWh

Battery Running Status: 2

Battery pack warning information: 8224

Pack Fault State: 0

0

Battery

SoC:

0

85.00%

Battary Work Mode 2:

BMS status 2: 0

BMS Temper 2:

BMS 2\_Charge\_Imax:

Total Charging Energy:

Total Discharging Energy:

Daily Discharging Energy:

Battery Operating Mode:

0.00°C

0.00A

53.60kWh

26.70kWh

0.00kWh

| Other                          | $\sim$                                    |
|--------------------------------|-------------------------------------------|
| Year:                          | Month:                                    |
| 23                             | 12                                        |
| Day:                           | Hour:                                     |
| 26                             | 10                                        |
| Minute:                        | Second:                                   |
| 58                             | 26                                        |
| Daily Production Hour:         | Total Production Hour:                    |
| 0.00h                          | 0.00h                                     |
| Daily Running Hour:            | Total Running Hour:                       |
| 0.00h                          | 6.60h                                     |
| Busbar Voltage 1:              | Busbar Voltage 2:                         |
| 0                              | 0.00V                                     |
| Busbar Current:                | Busbar Current 2:                         |
| 0.23A                          | 0.00A                                     |
| Function Switch Status         | Signal Strength:                          |
| Indication:                    | 0                                         |
| Currently Valid Settings:<br>3 | Energy Storage Self-check<br>Status:<br>O |
| Inverter Address:<br>0         | LLC Fault Current: 54.80                  |
| LLC Fault Voltage:             | Electric Meter Test Results:              |
| 432.00                         | 0                                         |
| FaultCnt:<br>20.00A            | R phase frequency: 0.00Hz                 |
| S phase frequency:<br>0.00Hz   | T phase frequency: 0.00Hz                 |
|                                |                                           |

| State                                        | ``````````````````````````````````````         |
|----------------------------------------------|------------------------------------------------|
| Inverter status:                             | Inverter Working Mode:<br>0                    |
| MPPT Working Mode Of<br>PV1:<br>0            | Active Power Mode:<br>0                        |
| MPPT Working Mode Of<br>PV2:<br>0            | MPPT Working Mode Of<br>PV3:<br>0              |
| MPPT Working Mode Of<br>PV4:<br>0            | Grid Working Status:<br>0                      |
| PV Status:<br>O                              | Load Mode:<br>0                                |
| Pid Status:<br>0                             |                                                |
| Alert                                        | ×                                              |
| Fault Code 1:<br>3                           | Fault Code 2:                                  |
| Fault Code 3:                                | Fault Code 4:<br>0                             |
| R Phase Grid Voltage<br>Error Value:<br>0.00 | S Phase Grid Voltage<br>Error Value:<br>0.00   |
| T Phase Grid Voltage<br>Error Value:<br>0.00 | R Phase Grid Frequency<br>Error Value:<br>0.00 |
|                                              | T PhaseGrid Frequency                          |

| Control                        |                                | $\sim$ |
|--------------------------------|--------------------------------|--------|
| GPRS Burn-in Mode:<br>0        | DRM:<br>0                      |        |
| Control                        |                                | $\sim$ |
| Back-Up voltage A:<br>0.90V    | Back-Up voltage B:<br>0.90V    |        |
| Back-Up voltage C:<br>0.90V    | Back-Up current A: 0.00A       |        |
| Back-Up current B:<br>0.00A    | Back-Up current C:<br>0.00A    |        |
| Back-Up frequency A: 50.00Hz   | Back-Up frequency B<br>50.00Hz |        |
| Back-Up frequency C: 50.00Hz   | Back-Up power A:<br>OVA        |        |
| Back-Up power B:<br>OVA        | Back-Up power C:<br>OVA        |        |
| Back-Up power:<br>OVA          |                                |        |
| EPM Management                 |                                | $\sim$ |
| Inverter total power:<br>-600W |                                |        |
| EPM Management                 |                                | $\sim$ |
| Meter power A:<br>0.00W        | Meter power B:<br>0.00W        |        |
| Meter power C:<br>0.00W        | Meter power:<br>0.00W          |        |
| Meter Status:                  |                                |        |

APP User Manual

## FLYFINE

## 5. Warning Code

If you find the abnormal operation of the inverter during use, please check according to the following fault code information and possible causes.

|                              | SN:35094      | 449698 |
|------------------------------|---------------|--------|
|                              | Warning Code  |        |
| Warning Tim                  | ie            |        |
| BMS1 Alarm i                 | information   |        |
| BMS2 Alarm                   | information   |        |
| BMS1 Warnin<br>1             | g Information |        |
| BMSI Warnin<br>2             | g Information |        |
| BMS2 Warnir<br>Information   | ng<br>I       |        |
| BMS2 Warnir<br>Information   | ng<br>2       |        |
| System Alarr<br>1            | m Information |        |
| System Alarr<br>2            | m Information |        |
| System Aları<br>3            | m Information |        |
| System Aları<br>4            | m Information |        |
| System Wari<br>Information   | ning<br>1     |        |
| System Wari<br>Information : | ning<br>2     |        |
|                              |               |        |
|                              |               |        |
|                              |               |        |
|                              |               |        |
| l. I                         | <u>h</u>      |        |

## Logger Data

| ← Lo <u>ç</u>                                     | gger •••                                                  |
|---------------------------------------------------|-----------------------------------------------------------|
| Device Parameters                                 | Architecture                                              |
| Electricity Generation                            | $\sim$                                                    |
| Embedded Device SN: 3509569801                    |                                                           |
| Version Information                               | $\sim$                                                    |
| Module Version No:<br>LSW5BLE 17 3202 1.10-D<br>1 | Extended System Version:<br>V1.1.00.0B                    |
| Version Information                               | $\sim$                                                    |
| Data Uploading Period:<br>5Min                    | Data Acquisition Period:<br>60s                           |
| Max. No. of Connected<br>Devices:<br>1            | Signal Strength:<br>94                                    |
| Heart Rate:<br>120s                               | Module MAC Address:<br>E8FDF88C44FD                       |
| Extended Function:<br>15                          | IV Curve Supported:                                       |
| Batch Command<br>Supported:<br>1                  | Support Reporting<br>Upgrading Progress:<br>1             |
| AT+UPGRADE Command<br>Supported:<br>254           | Support Data Block<br>Transparent Transmission:<br>Enable |

## 5.1 System Warning Information

The "System Warning Information" includes "System Warning Information 1" and "System Warning Information 2", which is usually issued when voltage, frequency and other anomalies are detected before starting up, and the device is generally not damaged at this time. The warning can be automatically eliminated after the fault is relieved.

## **Instruction**

- When "System Warning Information" appears, please check the warning information and description in the table blow.
- After understanding the fault, determine the possible causes of the fault through "Solutions" and rectify the fault the solution in time.

| System<br>Warning<br>Code 1 | Warning<br>Event | Description                                                                                                    | Solutions                                                                                                    |
|-----------------------------|------------------|----------------------------------------------------------------------------------------------------|----------------------------------------------------------------------------------------------------|
| 0                           | Over Ugrid       | The Grid Voltage is<br>Higer than the setting<br>value, or the high<br>voltage duration<br>exceeds the setting<br>value of HVRT. | <ol> <li>Check whether the AC within the<br/>standard voltage voltage is specification;</li> <li>Check whether grid AC cables are<br/>firmly and correctly connected;</li> <li>If the error message still remains,<br/>please contact your installer.</li> </ol> |

| Energy ALL          |
|---------------------|
| 2023-12-20 14:48:09 |
|                     |
|                     |
|                     |
|                     |
|                     |
|                     |
| 5:Remote shutdown   |
|                     |
|                     |
|                     |
| 5:Under Upv<br>6:   |
|                     |
|                     |
|                     |
|                     |
|                     |
| Params              |

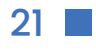

| 1    | Under Ugrid | The grid voltage is lower<br>than the setting value,<br>or the low voltage<br>duration exceeds the<br>setting value of LVRT. | <ol> <li>Check whether the AC within the<br/>standard voltage voltage is specification;</li> <li>Check whether grid AC cables are<br/>firmly and correctly connected;</li> <li>If the error message still remains,<br/>please contact your installer.</li> </ol> |
|------|-------------|----------------------------------------------------------------------------------------------------|----------------------------------------------------------------------------------------------------|
| 2    | Over Fr     | Abnormal grid, the grid<br>frequency is higher<br>than the setting value.                                                    | <ol> <li>Check the frequency is in the range of<br/>specification or not;</li> <li>Check whether AC cables are firmly<br/>and correctly connected;</li> <li>If the error message still remains,<br/>please contact your installer.</li> </ol>                    |
| 3    | Under Fr    | Abnormal grid, the grid<br>frequency is lower<br>than the setting value.                                                     | <ol> <li>Check whether the frequency is within<br/>the specified range;</li> <li>Check whether grid AC cables are<br/>firmly and correctly connected;</li> <li>If the error message still remains,<br/>please contact your installer.</li> </ol>                 |
| 4    | Line Check  | The Grid is Loss when the inverter is running                                                                                | <ol> <li>Check whether grid AC cables are<br/>firmly and correctly connected;</li> <li>Restart the inverter 2-3 times;</li> <li>If the fault still existing, please contact<br/>us for help.</li> </ol>                                                          |
| 5    | Under Upv   | The PV voltage is lower<br>than 120V when turn<br>on the PV switch                                                           | <ol> <li>Check the PV is in the range of<br/>specification or not;</li> <li>Check whether PV cables are firmly<br/>and correctly connected;</li> <li>If the error message still remains,<br/>please contact your installer.</li> </ol>                           |
| 6-15 | Reserved    | /                                                                                                    | /                                                                                                    |

| System<br>Warning<br>Code 2 | Warning<br>Event | Description                                                                           | Solutions                                                                                                    |
|-----------------------------|------------------|---------------------------------------------------------------------------------------|----------------------------------------------------------------------------------------------------|
| 0                           | UBATTERY_LOW     | The battery voltage is<br>lower than 44V or lower<br>than the SOC that you<br>setting | <ol> <li>Check the battery voltage;</li> <li>Check whether Battery cables are<br/>firmly and correctly connected;</li> <li>Restart the inverter 2-3 times;</li> <li>If the fault still existing, Please contact<br/>your installer.</li> </ol> |

| 1     | UBATTERY_LOSS                            | The battery is lower<br>than 25V                         |
|-------|------------------------------------------|----------------------------------------------------------|
| 2     | Reserved                                 | /                                                        |
| 3     | Reserved                                 | /                                                        |
| 4     | Fault FAN                                | The FAN isn't working                                    |
| 5     | Reserved                                 | /                                                        |
| 6     | Battery<br>Transient<br>under<br>voltage | The battery voltage is<br>lower than 40V at on<br>moment |
| 7     | Reserved                                 | /                                                        |
| 8     | Reserved                                 | /                                                        |
| 9     | DC Stop                                  | The DC side isn't<br>working                             |
| 10-15 | Reserved                                 | /                                                        |
|       |                                          | -                                                        |

## 5.2 System Alarm Information

"System Alarm Information" includes "System Alarm Information 1", "System Alarm Information 2" and "System Alarm Information 3", generally, over-voltage and over-current are detected during the operation of the device, resulting in emergency shutdown protection, at this time the device may have been damaged. In this case, power off the device and check the cause to ensure that the device is not damaged before powering it on.

## Instruction

• When "System Warning Information" appears, please check the warning information and description in the table blow.

|        | <ol> <li>Check the battery voltage;</li> <li>Check whether Battery cables are<br/>firmly and correctly connected;</li> <li>Restart the inverter 2-3 times;</li> <li>If the fault still existing, Please contact<br/>your installer.</li> </ol>                             |
|--------|----------------------------------------------------------------------------------------------------|
|        | /                                                                                                    |
|        | 1                                                                                                    |
|        | <ol> <li>Restart the inverter 2-3 times;</li> <li>If the fault still existing, Please contact<br/>your installer.</li> </ol>                                                                                                    |
|        | /                                                                                                    |
| 6<br>e | <ol> <li>Check the battery voltage;</li> <li>Check whether Battery cables are<br/>firmly and correctly connected;</li> <li>Restart the inverter 2-3 times;</li> <li>If the fault still existing, Please contact<br/>your installer.</li> </ol>                             |
|        | 1                                                                                                    |
|        | /                                                                                                    |
|        | <ol> <li>The BUS voltage can't be built from PV<br/>or battery.</li> <li>Check whether Battery cables are<br/>firmly and correctly connected;</li> <li>Restart the inverter 2-3 times;</li> <li>If the fault still existing, Please contact<br/>your installer.</li> </ol> |
|        | /                                                                                                    |

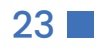

## FLYFINE

## • After understanding the fault, determine the possible causes of the fault through "Solutions" and rectify the fault the solution in time.

| System<br>Alarm<br>Code 1 | Fault Event | Description                                                                                                    | Solutions                                                                                                    |
|---------------------------|-------------|----------------------------------------------------------------------------------------------------|----------------------------------------------------------------------------------------------------|
| 0                         | Under Upv1  | The PV voltage<br>is lower than<br>20V ,and the<br>current is higher<br>than 2A                                                                                                    | <ol> <li>Check the PV is in the range of specification or<br/>not;</li> <li>Check whether PV cables are firmly and<br/>correctly connected;</li> <li>If the error message still remains, please<br/>contact your installer.</li> </ol>                                                                                                    |
| 1                         | Over Ipv1   | The PV current<br>is higher than<br>30A                                                                                                    | <ol> <li>DC side over current fault</li> <li>Check PV module connect and battery connect;</li> <li>Turn off the DC switch and AC switch and then<br/>wait one minute, then turn on the DC/AC switch</li> <li>If the error message still remains, please<br/>contact your installer.</li> </ol>                                                                                                    |
| 2                         | Over Upvl   | Over Upv1The PV voltage<br>is higher than<br>900V1. Check the PV is in the range of sp<br>not;<br>2. Check whether PV cables are firm<br>correctly connected;<br>3. If the error message still remains<br>contact your installer. |                                                                                                    |
| 3                         | Over Ipv2   | The PV current<br>is higher than<br>30A                                                                                                    | <ol> <li>DC side over current fault</li> <li>Check PV module connect and battery connect;</li> <li>Turn off the DC switch and AC switch and then<br/>wait one minute, then turn on the DC/AC switch<br/>again;</li> <li>If the error message still remains, please<br/>contact your installer.</li> </ol>                                                                                                    |
| 4                         | Over temp   | The<br>temperature is<br>higher than<br>100°C                                                                                                    | <ol> <li>Check whether the work environment<br/>temperature is too high;</li> <li>Turn off the inverter for 10mins and restart;</li> <li>If the fault still existing, please contact us for<br/>help.</li> </ol>                                                                                                    |
| 5                         | Over lac    | AC over current<br>fault                                                                                                    | <ol> <li>AC side over current fault</li> <li>Please check whether the backup load power<br/>and common load power are within the range;</li> <li>Restart and check whether it is in normal;</li> <li>Check the backup load connected, make sure it<br/>is in allowed power range</li> <li>If the fault still exists, please contact us for<br/>help</li> <li>If the error message still remains, please<br/>contact your installer.</li> </ol> |

| 6  | Over Ugrid             | The Grid Voltage is<br>Higer than the<br>setting value when<br>the inverter isn't<br>running   | 1. G<br>2. C<br>sta<br>3. C<br>cor<br>4. li          |
|----|------------------------|------------------------------------------------------------------------------------------------|------------------------------------------------------|
| 7  | Over Fr                | The Grid Frequency<br>is Higer than the<br>setting value when<br>the inverter isn't<br>running | 1. G<br>2. C<br>spe<br>3. C<br>cor<br>4. If<br>cor   |
| 8  | Under<br>Backup        | The backup is<br>connected with the<br>Grid                                                    | 1. C<br>2. E<br>mu<br>3. R<br>4. If<br>hel           |
| 9  | Over Ubus              | The BUS Voltage is<br>Higer than 980V                                                          | 1. C<br>2. R<br>3. If<br>for                         |
| 10 | Over lleak             | AC leakage current<br>fault                                                                    | 1. Le<br>2. C<br>3. R<br>4. If<br>for                |
| 11 | Fault Relay            | The Relay isn't<br>working                                                                     | 1. F<br>2.<br>foi                                    |
| 12 | Fault GFD              | DC insulation<br>failure                                                                       | 1. P'<br>2. C<br>invo<br>3. C<br>cor<br>4. If<br>cor |
| 13 | Over Backup<br>Voltage | The Backup Voltage<br>is high                                                                  | 1. C<br>2. E<br>3. R<br>4. If<br>for                 |

Frid voltage fault Check the AC voltage is in the range of andard voltage in specification; Check whether grid AC cables are firmly and rrectly connected; the error message still remains, please ntact your installer. Grid frequency out of range Check the frequency is in the range of ecification or not; Check whether AC cables are firmly and rrectly connected; the error message still remains, please ntact your installer. Check the backup terminal; Detect the backup voltage with the ultimeter;

Restart the inverter 2-3 times; If the fault still existing, please contact us for Ip.

Check the total power of the inverter; Restart the inverter 2-3 times; If the fault still existing, please contact us r help.

Leakage current fault Check the PV side cable ground connection; Restart the inverter 2-3 times; If the fault still existing, please contact us r help.

Restart the inverter 2-3 times; If the fault still existing, please contact us or help.

PV isolation resistance is too low Check the connection of PV panels and verter is firmly and correctly; Check whether the PE cable of inverter is innected to ground; If the error message still remains, please intact your installer.

Check the backup terminal; Detect the backup voltage with the multimeter; Restart the inverter 2-3 times; If the fault still existing, please contact us help.

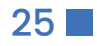

APP User Manual

## FLYFINE

/

The BUS

600V

fault

1

/

Loss

Loss

stop

Parallel Data

Parallel Phase

Parallel system

The PV boost

current is high

and touch the

/

protection.

/

/

Voltage is

Lower than

The Temper is

/

1

| 14                        | XINT lac           | The inverter<br>current is high and<br>touch the                                                  | <ol> <li>Check the power of the backup load;</li> <li>Restart the inverter 2-3 times;</li> <li>If the fault still existing, please contact us for</li> </ol>                                                                                                    |   | 5  | Reserved               |
|---------------------------|--------------------|---------------------------------------------------------------------------------------------------|----------------------------------------------------------------------------------------------------|---|----|------------------------|
|                           |                    | protection.                                                                                       | help.                                                                                                    |   | 6  | Under Ubus             |
| 15                        | Remote<br>Shutdown | Turn off the<br>inverter                                                                          | <ul> <li>and according to the solution to solve the problem.</li> <li>Restart the inverter 2-3 times;</li> <li>If the fault still existing, please contact us for help.</li> </ul>                                                                                             |   | 7  | Reserved               |
|                           | I                  |                                                                                                   |                                                                                                    | 1 | 8  | Fault Temper           |
| System<br>Alarm<br>Code 2 | Fault Event        | Description                                                                                       | Solutions                                                                                                    | - |    |                        |
| 0                         | Fault SPI          | The upper<br>computer<br>communicates<br>with the lower<br>computer fault                         | <ol> <li>Restart the inverter 2-3 times;</li> <li>If the fault still existing, please contact us for<br/>help.</li> </ol>                                                                                                    | - | 9  | Over Load<br>Reserved  |
| 1                         | Under Ugrid        | The Grid Voltage<br>is Lower than the<br>setting value<br>when the inverter<br>isn't running      | Grid voltage fault:<br>1. Check whether the AC voltage is within the<br>specification;<br>2. Check whether grid AC cables are firmly and<br>correctly connected;<br>3. If the error message still remains, please<br>contact your installer.                                   |   | 11 | Parallel Data<br>Loss  |
| 2                         | Under Fr           | The Grid<br>Frequency is<br>Lower than the<br>setting value<br>when the inverter<br>isn't running | <ul> <li>Grid frequency out of range</li> <li>1.Check the frequency is in the range of specification or not;</li> <li>2. Check whether AC cables are firmly and correctly connected;</li> <li>3. If the error message still remains, please contact your installer.</li> </ul> | - | 12 | Parallel Phase<br>Loss |
| 3                         | Under Upv2         | The PV voltage is<br>lower than 20V<br>,and the current is<br>higher than 2A                      | <ol> <li>Check the PV is in the range of specification<br/>or not;</li> <li>Check whether PV cables are firmly and<br/>correctly connected;</li> <li>If the error message still remains, please<br/>contact your installer.</li> </ol>                                         |   | 13 | Parallel Stop          |
| 4                         | Over Upv2          | Over Upv2 The PV voltage is higher than 900V                                                      | <ol> <li>Check the PV is in the range of specification<br/>or not;</li> <li>Check whether PV cables are firmly and<br/>correctly connected;</li> </ol>                                                                                                    |   | 14 | XINT Ipv               |
|                           |                    |                                                                                                   | 3. If the error message still remains, please contact your installer.                                                                                                    | - | 15 | Reserved               |

1. check the total power of the inverter; 2. Restart the inverter 2-3 times; 3. if the fault still existing, please contact us for help.

1.Check whether the work environment temperature is too high or too low; 2.Turn off the inverter for 10mins and restart; 3. if the fault still existing, please contact us for help.

1. check the total power of the inverter; 2. Restart the inverter 2-3 times; 3. if the fault still existing, please contact us for help.

1.When in parallel mode, check the parallel communication cable connection and hybrid inverter communication address setting; 2. Restart the inverter 2-3 times; 3. If the fault still exists, please contact us for help.

1.When in parallel mode, check the parallel communication cable connection and hybrid inverter communication address setting; 2.Restart the inverter 2-3 times; 3. If the fault still exists, please contact us for help.

1.Check the hybrid inverter work status. According to the fault code to solve the problem. 2. if the fault still existing, please contact us for help.

1. check the PV voltage and the power of the backup load; 2. Restart the inverter 2-3 times; 3. if the fault still existing, please contact us for help.

APP User Manual

## FLYFINE

| System<br>Alarm<br>Code 3 | Fault Event     | Description                                                               | Solutions                                                                                                    |
|---------------------------|-----------------|---------------------------------------------------------------------------|----------------------------------------------------------------------------------------------------|
| 0                         | UBUS_OVER       | The BUS Voltage<br>is Higer than<br>980V                                  | <ol> <li>check the total power of the inverter;</li> <li>Restart the inverter 2-3 times;</li> <li>if the fault still existing, please contact us for<br/>help.</li> </ol>                                                                                          |
| 1                         | UBUS_LOW        | The BUS Voltage<br>is Lower than<br>600V                                  | <ol> <li>check the total power of the inverter;</li> <li>Restart the inverter 2-3 times;</li> <li>if the fault still existing, please contact us for<br/>help.</li> </ol>                                                                                          |
| 2                         | UBATTERY_OVER   | The Battery<br>Voltage is Higer<br>than 60V                               | <ul><li>1.Check the battery voltage;</li><li>2. Restart the inverter 2-3 times;</li><li>3. if the fault still existing, please contact us for help.</li></ul>                                                                                                    |
| 3                         | Reserved        | /                                                                         | /                                                                                                    |
| 4                         | ILLC_OVER       | The LLC current is<br>high                                                | <ol> <li>check the total power of the inverter include<br/>the charging and the discharging current;</li> <li>Restart the inverter 2-3 times;</li> <li>if the fault still existing, please contact us for<br/>help.</li> </ol>                                     |
| 5                         | IBuckBoost_OVER | The Buck-boost<br>voltage is high<br>and touch the<br>protection          | <ol> <li>check the total power of the inverter include<br/>the charging and the discharging current;</li> <li>Restart the inverter 2-3 times;</li> <li>if the fault still existing, please contact us for<br/>help.</li> </ol>                                     |
| 6                         | ULLC_OVER       | The LLC voltage<br>is high and touch<br>the protection                    | <ol> <li>1.check the total power of the inverter include<br/>the charging and the discharging current;</li> <li>2.Check the battery voltage;</li> <li>3. Restart the inverter 2-3 times;4. if the fault<br/>still existing, please contact us for help.</li> </ol> |
| 7                         | Fault data SPI  | The upper<br>computer<br>communicates<br>with the lower<br>computer fault | <ol> <li>Restart the inverter 2-3 times;</li> <li>if the fault still existing, please contact us for<br/>help.</li> </ol>                                                                                                    |

| 8  | Over time SPI   | The upper<br>computer<br>communicates<br>with the lower<br>computer fault         |
|----|-----------------|-----------------------------------------------------------------------------------|
| 9  | Over Ibat       | The battery<br>current is higher<br>than 1.5<br>multiples of the<br>setting value |
| 10 | Reserved        | /                                                                                 |
| 11 | Reserved        | /                                                                                 |
| 12 | Reserved        | 1                                                                                 |
| 13 | Reserved        | /                                                                                 |
| 14 | ILLC_XINT       | The LLC current<br>is high and<br>touch the<br>protection                         |
| 15 | IBuckBoost_XINT | The Buck-boost<br>current is high<br>and touch the<br>protection                  |

## 6. Contact Us

Installers or users can create user accounts and control device operation through SOLARMAN APP. User can remotely monitor the status of the inverter. Installer can monitor the operating status of power plants, manage the device, check the alarms, operate and maintenance, etc.

If you still can not make the device run correctly according to the above operations, please contact our after-sales team in time, we will solve your problem in first time.

END

| <ol> <li>Restart the inverter 2-3 times;</li> <li>if the fault still existing, please contact<br/>us for help.</li> </ol>                                                                                                    |
|----------------------------------------------------------------------------------------------------|
| <ol> <li>check the discharging current that you<br/>setting;</li> <li>check the total power of the inverter;</li> <li>if the fault still existing, please contact<br/>us for help.</li> </ol>                                      |
| 1                                                                                                    |
| 1                                                                                                    |
| 1                                                                                                    |
| /                                                                                                    |
| <ol> <li>check the total power of the inverter<br/>include the charging and the discharging<br/>current;</li> <li>Restart the inverter 2-3 times;</li> <li>if the fault still existing, please contact<br/>us for help.</li> </ol> |
| <ol> <li>check the total power of the inverter<br/>include the charging and the discharging<br/>current;</li> <li>Restart the inverter 2-3 times;</li> <li>if the fault still existing, please contact<br/>us for help.</li> </ol> |

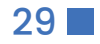